L'installation de cette version à la place d'une version précédente de Winitel requière certaines précautions <u>si la version dont vous disposez porte un numéro inférieur à 5</u>. Dans ce cas, il est important de lire ce document avant de commencer l'opération.

Par contre si vous installez Winitel pour la première fois ou si vous disposez déjà d'une version 5 ou plus, utilisez simplement le programme d'installation.

Winitel 5.01 et plus est compatible avec les versions précédentes à l'exception de l'annuaire vocal. Celui-ci a été abondamment modifié. L'adresse est maintenant décomposée en nom de rue, code, postal, nom de ville et pays. Il y a également un champ pour le numéro de télécopie et deux champs pour des commentaires divers. Ceci entraîne deux conséquences.

Les fichiers mailing produits comptent plus de champs que les précédents (avec en plus récupération automatique du numéro de télécopie). La seconde est que le fichier annuaire vocal n'est plus compatible.

Le programme d'installation de Winitel 5.01 peut convertir votre ancien annuaire vocal à condition de respecter la procédure suivante :

- 1 Faites un export du fichier annuaire vocal et imprimez-le. En cas d'échec de la conversion vers le nouveau format, il vous sera possible de ressaisir votre annuaire.
- 2 Faites une sauvegarde de tous les fichiers de la version précédente.
- 3 Assurez-vous que vous avez bien noter votre clef d'accès.
- Le programme de conversion procède de la manière suivante. Il cherche dans le champ "adresse" une chaîne de 4 ou 5 chiffres consécutifs et suppose qu'il s'agit du code postal. Il en déduit que ce qui se trouve avant est le nom de rue et ce qui se trouve après le nom de ville. Si le code postal est de 5 chiffres le pays sera la France, s'il est de 4 la Belgique. Cela fonctionne très bien sauf si vous avez mis dans l'annuaire d'autres informations. Il faudra donc les enlever d'abord en utilisant l'ancienne version de Winitel. Une fois que vous aurez dépouillé l'annuaire des informations autres que nom de rue, de ville et code postal vous pourrez continuer.
- 5 Le fichier annuaire ainsi "nettoyé" doit se trouver dans le répertoire où vous comptez mettre la nouvelle version de Winitel et doit s'appeler WINITEL.VOC. Si ces deux conditions ne sont pas respectées, le programme d'installation ne pourra pas trouver le fichier et donc le convertir. Idéalement effectuez l'installation dans le même répertoire que la précédente version.
- 6 Placez la disquette dans un lecteur et choisissez la commande 'Exécuter' dans le menu 'Fichier' du gestionnaire de programmes Windows. Introduisez la ligne de commande 'a:\install' ou 'b:\install' selon le lecteur utilisé.
- 7 Suivez ensuite les instructions du programme. Lorsque celui-ci vous propose de conserver les anciens fichiers, il convertira l'annuaire vocal si vous lui demandez de le conservez. Si non il prendra celui qui est sur la disquette d'installation. Les autres fichiers sont réutilisables sans problème.